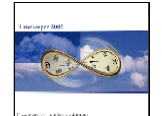

#### Purpose:

The purpose of this document is to describe the initial setup process and on-going usage of TimeKeeper-SQL and Impronet-SQL integration. This document is complementary to the "TK-ImproX setup Integration" document.

#### Concept:

The TKSQL - Impronet-SQL integration supports the same functionality of TK-ImproX integration:

- > **Operation & control of the badge scanners** i.e. ProxMate
- Import of all clock punches from the TRANSACK table of Impronet-SQL into TKSQL. In TKSQL, all transactions are read directly from the TRANSACK table of Impronet-SQL to ImTRANS table of TKSQL.
- Manual polling The end-user will be able to poll manually the TRANSACK file. This option is required to provide the same functionality as the "Read backup punch file" option in TK2000 (i.e. the option of specifying a date range for the polling program in order to manually re-read the TRANSACK file).
- **Report generation** Generating access control reports.

#### Enhancement:

> **Tags Audit Trail** – An audit trail report of tag management was added to the system.

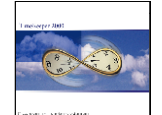

### <u>Setup steps</u>

- 1. Installing Impronet-SQL
- 2. Upgrade TKSQL database (CompareDB)
- *3. Specifying general system parameters within TKSQL's system Configuration File*
- 4. Specifying parameters within TKSQL's Employee File
- 5. Synchronizing tables.

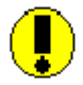

Steps 1 - 2 are relevant ONLY FOR EXISTING TKSQL INSTALLATIONS i.e. when it is required to implement\integrate IMPRONET-SQL with an existing TKSQL system. In all other cases, the updated TKSQL release will include the relevant programs/files.

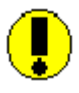

<u>Adding Impronet-SQL integration to an existing TKSQL installation</u>: We strongly recommend upgrading TimeKeeper SQL using the CompareDB program with the latest SQLDATASET and the most updated programs, rather then manually adding the relevant files.

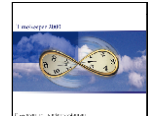

## <u>Setup</u>

### Step 1: Installing Impronet-SQL

ImproNET-SQL is a product of Impro Technologies South Africa. Please follow their instructions for installing and configuring of Microsoft SQL server for Impronet.

### Step 2: Upgrade TKSQL database

#### Follow the CompareDB procedure to fully upgrade the TKSQL database:

- > Download the latest SQLDATASET and restore it to the MS-SQL server.
- Download the latest programs, restore them to the TKSQL directory and register them.
- > Run the CompareDB program to update the TKSQL database.
- > Run the related scripts\stored procedures to the CompareDB.

#### The updated programs of TK-SQL for the integration are:

| Program         | From [Date] and Later           |
|-----------------|---------------------------------|
| LAVLBSQL.dll    | 9 <sup>th</sup> August 2004     |
| DEmploySQL.dll  | 4 <sup>th</sup> August 2004     |
| DImCardsSQL.dll | 12 September 2004               |
| DImReadSQL.dll  | 18 <sup>th</sup> August 2004    |
| IMSyncFLSQL.dll | 18 <sup>th</sup> August 2004    |
| RImTransSQL.dll | 26 <sup>th</sup> August 2004    |
| SYSCNFSQL.dll   | 23rd August 2004                |
| TKSQL.exe       | 29 <sup>th</sup> July 2004      |
| TRXSQLIM.exe    | 23rd August 2004                |
| RAUDITSQL.dll   | 19 <sup>th</sup> September 2004 |
| PROXMATE.dll    | 30 <sup>th</sup> August 2004    |

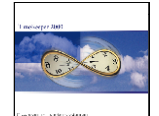

#### Step 3: Specifying system parameters within TK's System Configuration (SYSCNF) File

 <u>ImproNET Integration Activation i.e. "IMPRO System" tab</u> (figures 1-2) The "Impronet (MS-SQL) System installed" definition has been added to the System configuration file, distinguishing the connection between an Interbase database and a SQL database:

| System Configuration                    |                                                                                             |                                  |
|-----------------------------------------|---------------------------------------------------------------------------------------------|----------------------------------|
| System Configuration Dealer             | Security & Authorization Language                                                           | D <u>a</u> te & Time<br>Absences |
| Printer & Printing File Daily, Employee | Impro System Key Fields Eormat                                                              | BackUp/iBrowse                   |
| Impro Installed                         | ImproNet (MS-SQL) System Installe 💌                                                         |                                  |
| SQL Server Name                         | QDD system not installed<br>LS 97 system installed<br>ImproNet (InterBase) System Installed | -                                |

#### Figure 1

- Set "Impronet (MS-SQL) System installed" in the 'Impro Installed' field
- Specify the 'SQL server Name' (where the Impronet database resides).
- Specify the Impronet MS-SQL database name in the 'Database Name' field.
- SQL database Username and Password The username and password are used for accessing Impronet-SQL database in order to retrieve and/or update data e.g. updating tag numbers, specifying expiration date, retrieving reader names etc.

| System Configuration                                   |                                                                                                    |                      |
|--------------------------------------------------------|----------------------------------------------------------------------------------------------------|----------------------|
| System Configuration Dealer                            | Security & Authorization Language                                                                                                    | D <u>a</u> te & Time |
| Time <u>C</u> lock (Polling) Payroll <u>I</u> nterface | Y-T-D Definitions Program Extensions                                                                                                    | Absences             |
| Printer & Printing File Daily, Employee                | Impro System Key Fields <u>F</u> ormat                                                                                                    | BackUp/iBrowse       |
| Impro Installed                                        | ImproNet (MS-SQL) System Installe 💌                                                                                                    | []]                  |
| SQL Server Name                                        | YORAM-ST                                                                                                    |                      |
| Database name                                          | IMPRONET                                                                                                    | -                    |
| Last Polling Date                                      | 7.7                                                                                                    |                      |
| Last Polling Time                                      | 90053                                                                                                    |                      |
| SQL user name                                          | SYSDBA                                                                                                    |                      |
| SQL password                                           | ******                                                                                                    |                      |
| Password Confirm                                       | ******                                                                                                    |                      |
| 1                                                      |                                                                                                    | P                    |
| ? 🔍                                                    | De la companya de la companya de la | <b>P</b>             |

#### Figure 2

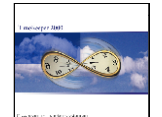

## 2. Badge Number Format

Make sure that the Badge Number format in the SYSCNF is Alphanumeric (Character).

| System Configuration         |                       |                          |                       |                      |
|------------------------------|-----------------------|--------------------------|-----------------------|----------------------|
| System Configuration         |                       | Security & Authorization | Language              | D <u>a</u> te & Time |
| Time <u>C</u> lock (Polling) | Payroll Interface     | Y-T-D Definitions Y Pro  | gram Extensions       | Absences             |
| Printer & Printing           | ile Daily, Employee 🎽 | Impro System Key F       | Fields <u>F</u> ormat | BackUp/iBrowse       |
| Badge No. Format             | Character 💌           | Badge No. Length         | 15                    |                      |
| Employee No. Format          | Numeric               | Employee No. Masking     |                       |                      |
| Sort Code 1 Format           | Numeric               | Profession Format        | Numeric               | ■                    |
| Sort Code 2 Format           | Numeric 💌             | Plant No. Format         | Character             | ·                    |
| Sort Code 3 Format           | Numeric               | Site No. Format          | Character             | •                    |
| Id Number Format             | Numeric               | Id Number Masking        |                       |                      |
| Contract No. Format          | Numeric               | Code Definition          | Numeric               | ▼                    |
| Department No. Format        | Character 💌           | City Code                | Numeric               | J                    |
| 1                            |                       |                          |                       | P                    |
| ? 🔍                          |                       |                          |                       | <b>I</b>             |

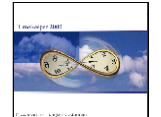

#### Step 4: Specifying parameters within TK's System Employee File

As described in "TK-ImproX setup Integration" document ,the fields Sort2, User2 Field and Report\_MSG should be added to the Employee Master file as follows:

- <u>Sort2</u> field is used to set the "First-In/Last-Out" functionality for the employee.
- <u>User2</u> field is used to set the employee's access level.
- <u>Report MSG</u> field is used to set the ID Number for the employee.

The reason for NOT using the standard "ID Number" field in the integration with TK2000 was the requirement of 16-characters for the "ID Number" field (i.e. The standard ID field in TK2000 is a 12 character field).

In TKSQL, this field was extended to 16-characters and the ID number field can be used regularly:

| Employee Screen Builder      |                      |                 |                 |                             |  |  |
|------------------------------|----------------------|-----------------|-----------------|-----------------------------|--|--|
| Index Field                  | ds Area ( Not Editat | ole)            | Fie             | ld Editable<br>Id Read Only |  |  |
| Scheduler                    | Dai                  | tes Value       |                 |                             |  |  |
| General                      | Additional Key       | Fields\Impronet | Address and Cor | ntact                       |  |  |
|                              | First Sort ( S       | DRTO\C6)        |                 |                             |  |  |
| Employment Start (HIRE_FRO   | MND)                 |                 | 9               |                             |  |  |
| Employment End (HIRE_TILL    | ND)                  | 10              |                 |                             |  |  |
| Cycle Start Date ( CYCLE_FR0 | MND)                 | 11              |                 |                             |  |  |
|                              | First In/Last Out    | (SORT2NC6)      |                 |                             |  |  |
| Reader Level ( USER2 \_C     | 10)                  |                 | 13              |                             |  |  |
| ID Number ( ID_NUMBER \      | C 16)                |                 | 14              |                             |  |  |
| ?                            |                      |                 |                 | <b>P</b>                    |  |  |

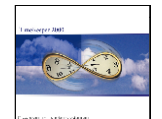

| 🕒 Employee        |            |          |                        |      |            |           |
|-------------------|------------|----------|------------------------|------|------------|-----------|
| Employee N        | umber      |          | Last Name              |      | First Name | Mid Init  |
| 90000             | -          | Tyson    |                        | Mike |            |           |
| Schedule          | er         | Ύ        | Dates Value            |      |            |           |
| General           | ) í        | Addition | al Key Fields\Impronet | Ė    | Address an | d Contact |
| First Sort        | 28         | •        | B. Alley               |      |            |           |
| Employment Start  | 01/01/2003 |          |                        |      |            |           |
| Employment End    | 01/01/2010 |          |                        |      |            |           |
| Cycle Start Date  | 01/01/2003 |          |                        |      |            |           |
| First In/Last Out | 1          | •        | Disabled               |      |            |           |
| Reader Level      |            |          |                        |      |            |           |
| ID Number         | 90000      |          | >                      |      |            |           |

#### Adding a new employee:

When adding a new employee by duplicating an existing one, make sure to change\update the ID number field of the new employee to avoid duplicate records.

#### For example

Employee 90007 was added by duplicating employee 90000 (The employee number and employee name were changed). The ID number was not changed or erased and in the following example, both employee 90000 and employee 90007 will hold the same ID number:

| Ľ         | t Employee        |            |            |                     |       |                |          |   |
|-----------|-------------------|------------|------------|---------------------|-------|----------------|----------|---|
| /         | Employee N        | umber      |            | Last Name           |       | First Name     | Mid Init |   |
| ٢         | 90007             |            | Holmes     |                     | Larry |                |          |   |
|           | Schedu            | ler        | Ϋ́         | Dates Value         |       |                |          | _ |
| Ĺ         | General           | ]          | Additional | Key Fields\Impronet |       | Address and Co | ntact    |   |
|           |                   |            |            |                     |       |                |          | _ |
|           | First Sort        | 28         | -          | B. Alley            |       |                |          |   |
|           | Employment Start  | 01/01/2003 |            |                     |       |                |          |   |
|           | Employment End    | 01/01/2010 |            |                     |       |                |          |   |
|           | Cycle Start Date  | 01/01/2003 |            |                     |       |                |          |   |
|           | First In/Last Out | 1          | -          | Disabled            |       |                |          |   |
|           | Reader Level      | -          |            |                     |       |                |          |   |
| $\langle$ | ID Number         | 90000      |            | $\rightarrow$       |       |                |          |   |
|           |                   |            |            |                     |       |                |          |   |
|           | ? 🖻 🔛             | <u> </u>   | 1          | H A F F             |       | 1 🗵 🖤          | ]        | Ŀ |

#### <u>NOTE:</u>

 When assigning a tag to an employee using the TKSQL Employee Master File, the following error message may appear: "Violation of UNIQUE KEY constraint 'UNQ\_MST\_ID'. Cannot insert duplicate key in object 'MASTER'. " This error message is a result of the duplicate ID number and you will not be able to save a tag to the employee. Make sure to erase the content of the "ID Number"

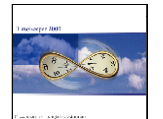

field or replace its content with a relevant new ID number and then assign the tag again.

2. Remember, when adding an employee by duplication, if the ID number of the "source" employee is erased and not replaced by a new ID number, the new employee number will become the ID number <u>by default</u> when assigning a tag to the employee.

#### Step 5: Tables Synchronization

<u>Before</u> the first polling, run one of the "Impro Access Control reports". Running the reports (although there are no records in the system yet) activates the ImSyncFLSQL program and will create the tables 'ImLEVEL' and 'ImSite' in TKSQL.

Alternatively, you can run the synchronization by using the 'ImReader' program:

| 📤 Reader          | rs List                                                                                                    |          |               |                   |                    |                  |                  |                 |           |
|-------------------|----------------------------------------------------------------------------------------------------|----------|---------------|-------------------|--------------------|------------------|------------------|-----------------|-----------|
| Termina<br>Number | il Name<br>r                                                                                                    | Second N | ame Cor<br>Ad | ntroller<br>dress | Location<br>Number | Location<br>Name | Location<br>Type | Reader<br>Level | $\square$ |
| 0101010           | 0 004C549E                                                                                                    |          | 010           | 10100             | 0                  |                  | 0                | A               |           |
| 0101010           | 1 MT:004C4CD3                                                                                                    |          | 010           | 10100             | 1                  | TA               | 2                | A               | -         |
| 0101010           | 2 MH:004C6A9E                                                                                                    |          | 010           | 10100             | 2                  | AC               | 1                | В               |           |
| 0101010           | 3 KH:004C5587                                                                                                    |          | 010           | 10100             | 2                  | AC               | 1                | В               |           |
| 0101010           | 4 KT:004C4C5E                                                                                                    |          | 010           | 10100             | 1                  | TA               | 2                | A               |           |
|                   |                                                                                                    |          |               |                   |                    |                  |                  |                 |           |
| ?                 |                                                                                                    |          |               | (                 |                    | ImSyncFl         |                  |                 |           |
| 0                 | ✓ Automatic Update Files         Select File For Update         Source File Name         Target File         Description         Name         SITE         IMSITE         Sites Definitions File         TAGHOLDER_ACCESS_GROUP         IMLEVEL         TAGHOLDER_ACCESS_GROUP |          |               |                   |                    |                  |                  |                 |           |
|                   |                                                                                                    |          |               |                   |                    | Sync             | hronize          |                 |           |
|                   | Compare Results For:                                                                                                    |          |               |                   |                    |                  |                  |                 |           |
|                   |                                                                                                    |          |               |                   |                    | U                | pdate            |                 |           |

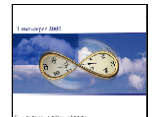

(Make sure to set the DIMREADER program in the menu):

| 📉 Menu Setup Program 📃 🗖 🔀               |                                 |                          |                                  |  |  |  |  |
|------------------------------------------|---------------------------------|--------------------------|----------------------------------|--|--|--|--|
| <u>G</u> eneral Menu Struct              | ure <u>R</u> eports Menu        | Structure To             | olMenu                           |  |  |  |  |
| Menu Name<br>Program Name                | Reader Level Assignm<br>DIMREAD | ent<br>Program Parameter |                                  |  |  |  |  |
| Program Type<br>Menu Attributes<br>Level | Program<br>Enabled<br>Placement | <br>I ⊻isible            |                                  |  |  |  |  |
| ← →<br>>                                 |                                 | <u>=</u>                 | <u> </u>                         |  |  |  |  |
| ><br>>Daily Schedules (8                 | xTSM)                           |                          | <ul> <li>■</li> <li>■</li> </ul> |  |  |  |  |
| ? >                                      | <b>*</b>                        | <b>B2</b>                | <b>I</b> t                       |  |  |  |  |

# <u>Enhancement</u>

## Tags Audit Trail report

The option to track changes in tags was added to the two reports of the Audit Trail (by Employee and by Operator). The reports display data of new tags added to the system or manual changes made in fields that have been tracked by the audit trail module.

## Print Audit Trail Report (By Employee) – RAUDIT1

1. Make sure to have the RAUDIT1 report (Audit Trail by Employee) in the menu.

| 📉 Menu Setup Progra                                                              | m                                                                                        |                  |        |  |  |  |
|----------------------------------------------------------------------------------|------------------------------------------------------------------------------------------|------------------|--------|--|--|--|
| <u>G</u> eneral Menu Structure <u>R</u> eports Menu Structure         ToolMenu   |                                                                                          |                  |        |  |  |  |
| Menu Name                                                                        | Print Audit Trail Report (by                                                             | Employee)        |        |  |  |  |
| Program Name                                                                     | RAUDIT1                                                                                  | Program Paramete | er O   |  |  |  |
| Program Type<br>Menu Attributes<br>Level                                         | Report<br>Enabled<br>Placement                                                           | ▼ Visible        |        |  |  |  |
| >Audit &Trail Repor<br>>Print Audit Tra<br>>Print Audit Tra<br>>Backup/Restore 3 | ts<br>ail Report (by Employee)<br>ail Report (by Operator)<br>&Daily && Pay-Period Files |                  | ▲<br>▼ |  |  |  |
| ? >                                                                              | <b>%</b>                                                                                 | <b>B</b> ŋ,      | Ŀ      |  |  |  |

2. In the selection screen of the RAUDIT1 report go to the '<u>selected Fields</u>' option (to open the 'Select audit trail' screen):

TimeKeeper-SQL - Impronet-SQL Integration 💦 Print Audit Trail Report (by Employee) -D File Date Region Site Cost Center Employee Qutput Options Audit Trail Selections Start Report ₽ŗ ŀ স্প 3 4 ? ^∕\_\_ Date From 12/09/2004 To 09/10/2004 All Records Selected Print Change Field IN GT-Region 0 Site All Records Selected Print Change Field OUT GT- 0 Cost Center All Records Selected Send Report To Screen Employee All Records Selected Sort by: Date Entry Updates to show: All Number Of Copies 1 Selected Fields 1 Fields Selected

3. In the 'Select Audit Trail Selection' screen select the new option that was added to the file name selection: "Impro – Tags".

<u>NOTE</u>: Unlike the option in the Daily and Period files selection, you will not be able to select a 'Field Name' from the 'Impro-Tag' file.

| Select Audit Trail Selection                                                                                                    | ×                    |
|----------------------------------------------------------------------------------------------------|----------------------|
| User Selection                                                                                                    |                      |
| File Name         Impro-Tags         File Name         DAILY (Daily Attn./Absence Activity/TK)         PERIOD -(P.P. Attn./Abs. Totals/TK)         Impro-Tags | Field Name           |
| <u>_</u> k                                                                                                    | Add Line Delete Line |

#### 4. The report:

<u>File Name</u> – Display the <u>table</u> in Impronet-SQL with new changes of tag details. Note: The table TAG\_T\_A\_G in Impronet-SQL will be displayed in the report as TAG\_TAG.

<u>Field Name</u> – Display the <u>field</u> with new changes of tag details in the Impronet-SQL table.

<u>Old and New Values</u> – Display the field with the old and new values of a tag as tracked. There will be no old values (Blank fields) in the report when adding new tags.

<u>Update Reason</u> – This field in the report will display the number of the tracked tag.

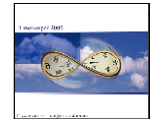

| Print Audit                           | Trail Report    | t (by Employe | e)            |             |           |              |               |             |                         |
|---------------------------------------|-----------------|---------------|---------------|-------------|-----------|--------------|---------------|-------------|-------------------------|
|                                       |                 | . (a) amproya | -/            |             |           |              |               |             |                         |
| File Search Re                        | port            |               |               |             |           |              |               |             |                         |
| ? 14                                  | - <b>F</b>      | N 💊 📎         |               |             |           |              |               |             |                         |
|                                       |                 |               |               |             |           |              |               |             |                         |
|                                       |                 |               |               |             |           |              |               |             |                         |
|                                       |                 |               |               |             |           |              |               |             |                         |
| 1.7.1 - Audit Tra                     | ul (by Employee | /Record Date) | From Dat      | e 12/9/2004 | To Date   | 9/10/2004    |               |             |                         |
|                                       |                 |               |               |             |           |              |               |             |                         |
|                                       |                 |               |               |             |           |              |               |             |                         |
| Region: SOUT                          | Southern Region | ı             | Site: 1       |             |           | Cost Ce      | nter: 1550SSM | AT Security |                         |
|                                       |                 |               |               |             |           |              |               |             |                         |
| Familians                             | 90004           | Them          | Tan           |             |           |              |               |             |                         |
| Employee .                            | 30000           | Thorp         | lan           |             |           |              |               |             |                         |
| Period Code                           | Record Date     | File Name     | Field Name    | Old Value   | New Value | User Name    | Update Date   | Update Hour | Update Reason           |
|                                       | 12/09/2004      | TAG           | TT TYPENO     |             | 3         | 0000         | 12/09/2004    | 14-42-37    | Tag Number=116114437    |
| ģ                                     | 12/09/2004      | TAG TAG       | TAGEP NO      |             | 2         | 9999         | 12/09/2004    | 14:42:37    | Tag Number=116114437    |
| 9                                     | 12/09/2004      | TAG TAG       | TAGRP NO      |             | 3         | 9999         | 12/09/2004    | 14:42:37    | Tag Number=116114437    |
| 9                                     | 12/09/2004      | TAG           | TAG SUSPEND   |             | ō         | 9999         | 12/09/2004    | 14:42:37    | Tag Number=116114437    |
| 9                                     | 12/09/2004      | TAG_TAG       | SITE_SLA      |             | 01000000  | 9999         | 12/09/2004    | 14:42:37    | Tag Number=116114437    |
| 9                                     | 12/09/2004      | TAG_TAG       | SITE SLA      |             | 01000000  | 9999         | 12/09/2004    | 14:42:37    | Tag Number=116114437    |
| 9                                     | 12/09/2004      | TAG           | TAG_REPORT    |             | 1         | 9999         | 12/09/2004    | 14:42:37    | Tag Number=116114437    |
| 9                                     | 12/09/2004      | TAG_TAG       | TT_TYPENO     |             | 3         | 9999         | 12/09/2004    | 14:42:37    | Tag Number=116114437    |
| 9                                     | 12/09/2004      | TAG_TAG       | TT_TYPENO     |             | 3         | 9999         | 12/09/2004    | 14:42:37    | Tag Number=116114437    |
| 9                                     | 12/09/2004      | TAG           | TAG_BLACKLIST |             | 0         | 9999         | 12/09/2004    | 14:42:37    | Tag Number=116114437    |
| 9                                     | 12/09/2004      | TAG           | TAG_NOAPB     |             | 0         | 9999         | 12/09/2004    | 14:42:37    | Tag Number=116114437    |
| 9                                     | 12/09/2004      | TAG           | TAG_START     |             | 20040101  | 9999         | 12/09/2004    | 14:42:37    | Tag Number=116114437    |
| 9                                     | 12/09/2004      | TAG           | TAG_EXPIRY    |             | 20101231  | 9999         | 12/09/2004    | 14:42:37    | Tag Number=116114437    |
| 9                                     | 12/09/2004      | TAG           | TAG_MODIFIED  |             | 1         | 9999         | 12/09/2004    | 14:42:37    | Tag Number=116114437    |
| 9                                     | 12/09/2004      | TAG           |               | New Record  |           | 9999         | 12/09/2004    | 14:42:37    | Tag Number=116114437    |
| 9                                     | / 12/09/2004    | TAG_TAG       | TAGRP_NO      |             | 4         | 9999         | 12/09/2004    | 14:42:37    | Tag Number=116114437    |
| 9                                     | 12/09/2004      | TAG_TAG       | SITE_SLA      |             | 01000000  | 9999         | 12/09/2004    | 14:42:37    | Tag Number=116114437    |
| 9                                     | 12/09/2004      | TAG_TAG       | TI_ITPENO     | 2           | 3         | 99999        | 12/09/2004    | 14:42:37    | 1 ag Number=116114437   |
| 2                                     | 12/09/2004      | TAG_IAG       | TAGRE_NU      | 3           | 1         | 2222         | 12/09/2004    | 15:11:36    | 1 ag Humber=18839115372 |
|                                       | 12/09/2004      | TAG           | TAG_SUSPEND   | Ű           | 1         | 3333         | 12/09/2004    | 15:15:51    | 1 ag Humber=2/506/315/  |
| 9                                     | 12/05/2004      | TAG           | TAG_DLACKLISI | 20101221    | 2002000   | 7777<br>0000 | 12/03/2004    | 15:15:31    | Tag Number=2730673157   |
| , , , , , , , , , , , , , , , , , , , | 12/09/2004      | TAG           | ING_EAFIRI    | Reg Deleted | 20020909  | 0000         | 12/09/2004    | 15.17.57    | Tag Number=249283589    |
| 9                                     | 12/09/2004      | TAG TAG       | TAGRE NO      | 2 2         | 0         | 9999         | 12/09/2004    | 15:27:12    | Taz Number=116114437    |

## Print Audit Trail Report (By Operator) – RAUDIT2

1. Make sure to have the RAUDIT2 report (Audit Trail by Operator) in the menu.

| 📉 Menu Setup Program 📃 🗖 🔀                                                                       |             |                    |                 |        |  |  |
|--------------------------------------------------------------------------------------------------|-------------|--------------------|-----------------|--------|--|--|
| General Menu Structure Reports Menu Structure ToolMenu                                           |             |                    |                 |        |  |  |
|                                                                                                  |             |                    |                 |        |  |  |
| Menu Name                                                                                        | Print       | Audit Trail Report | t (by Operator) |        |  |  |
| Program Nar                                                                                      | ne RAU      | IDIT2              | Program Parame  | eter 0 |  |  |
| Program Typ                                                                                      | e Rep       | ort                | -               | •      |  |  |
| Menu Attribu                                                                                     | ites 🔽 E    | nabled             | ✓ Visible       |        |  |  |
| Level                                                                                            | F           | Placement          |                 |        |  |  |
| + -                                                                                              | •           | t 🕂                | <b>-</b>        |        |  |  |
| Audit &Trail Reports      Audit Trail Report (by Employee)      Audit Trail Report (by Operator) |             |                    |                 |        |  |  |
| >Backup/Restore &Daily && Pay-Period Files                                                       |             |                    |                 |        |  |  |
| ?                                                                                                | <b>&gt;</b> |                    | <b>B</b> .,     | Į.     |  |  |

2. The report is very similar to the "Audit Trail report by Employee". The only difference is that in this report you do not have the select options of plant, site, department and the sort index for this report is: Operator/Employee#/Date (Date Entry or Date Change – as selected).

# TimeKeeper-SQL - Impronet-SQL Integration

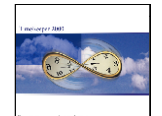

| 😽 Print Audit Trail Report (by Operator)                              |                            |            |  |  |  |  |
|-----------------------------------------------------------------------|----------------------------|------------|--|--|--|--|
| File Date Employee Output Options Audit Trail Selections Start Report |                            |            |  |  |  |  |
| ? 🧏 🐴 🖹                                                               | 50 P                       |            |  |  |  |  |
|                                                                       |                            |            |  |  |  |  |
| Date From <u>12/09/2004</u> To <u>09/10/2004</u>                      |                            |            |  |  |  |  |
| Employee All Records Selected                                         | Print Change Field IN GT-  | <u>0</u>   |  |  |  |  |
|                                                                       | Print Change Field OUT GT- | <u>0</u>   |  |  |  |  |
|                                                                       | Send Report To             | Screen     |  |  |  |  |
|                                                                       | Sort by:                   | Date Entry |  |  |  |  |
|                                                                       | Updates to show:           | All        |  |  |  |  |
| Number Of Copies 1                                                    |                            |            |  |  |  |  |
| Selection Type Use Users Selection                                    |                            |            |  |  |  |  |
| Selected Users 1 Users Selected                                       |                            |            |  |  |  |  |
| Selected Fields 1 Fields Selected                                     |                            |            |  |  |  |  |
| 1                                                                     |                            |            |  |  |  |  |